Condivisione di files o cartelle tramite dropbox

Da Valerio Bazzi

Appunti validi con ios 13.5 e voice over attivo, utilizzando la versione gratuita di dropbox.

## Premessa

Uno dei metodi più semplici e veloci per La condivisione di un file od una cartella è l'utilizzo dell'applicazione dropbox: scaricabile sia nel computer che nello smartphone o nel tablet

Non solo è possibile l'invio "una tantum", di files o cartelle, ma è anche possibile creare e condividere una cartella che funziona da archivio condiviso, come un armadio nel quale ciascuno, in possesso delle chiavi può mettere oggetti o prelevare un contenuto.

NOTA BENE: l'amico non può accedere agli altri contenuti del nostro dropbox, cioè non può accedere ad altre cartelle non autorizzate!

Il passaggio più brigoso è la creazione della cartella condivisa, ma questa operazione va eseguita una volta per tutte.

Qui di seguito la procedura per creare una nuova cartella, quindi seguiranno le procedure di condivisione.

Nota: la versione gratuita mette a disposizione solo 2 GB di memoria: per questa limitazione l'impiego più frequente che io faccio di questa applicazione è il suo utilizzo come veicolo di trasporto piuttosto che come magazzino permanente.

## Creazione di una nuova cartella in dropbox

1: aprire dropbox.

2: nella barra dei pulsanti in basso selezionare "crea".

3: nella pagina che si apre, doppio tap sul pulsante in basso a destra "crea cartella",.

4: nella nuova pagina, partendo dall'angolo in alto a sinistra, troviamo, fliccando da destra a sinistra, il pulsante annulla, poi l'intestazione della pagina "nuova cartella" di seguito il pulsante "crea" e finalmente il campo di testo per intitolare la cartella,

Nota: di default il titolo è nuova cartella; col solito doppio tap si attiva il campo e si può procedere con la digitazione del titolo da noi desiderato;

5: digitato il nostro titolo, tornare ai pulsanti in alto che ora sono: annulla, rinomina cartella e fine: quest'ultimo tappato due volte conclude l'operazione di rinomina della cartella.

6: nella pagina che si apre doppio tap sul pulsante "crea" in alto a destra; la cartella viene creata nel nostro dropbox;

nota: se si desidera che la nuova cartella venga creata all'interno di una cartella esistente, selezionare il pulsante per la scelta del percorso ; ma se stiamo creando una cartella da condividere con un amico, tappare direttamente sul pulsante crea, come indicato prima

7: la nostra cartella così creata all'interno del nostro dropbox viene direttamente aperta nella sua pagina che presenta vari pulsanti:

fliccando da destra a sinistra più volte partendo dall'angolo in alto a sinistra, si troverà il nome della cartella seguito dal pulsante "solo tu" che in questa fase risulta oscurato e di seguito il pulsante "condividi" da tappare due volte se si desidera condividere subito la cartella, altrimenti doppio tap sul pulsante home per tornare alla pagina iniziale di dropbox.

## Condivisione immediata di una cartella

8: per la condivisione immediata della cartella appena creata, tappare il tasto crea un link, ultimo pulsante nella nuova pagina.

9: nella pagina che si apre selezionare l'applicazione con la quale condividere il link appena creato, ad esempio whatsapp o e-mail, e procedere con la scelta del destinatario ed inviare il messaggio.

il destinatario riceverà il link e potrà aprire la cartella condivisa che a questo punto si troverà anche nel suo dropbox.

Nota: prima di condividere il link è possibile tappare sul pulsante impostazioni per scegliere il tipo di accesso consentito al destinatario del link, di default la cartella può essere gestita da chiunque riceva il link.

10: ora qualsiasi file venga incollato all'interno della cartella condivisa sarà a disposizione anche del nostro amico che potrà condividere a sua volta files incollandoli all'interno della cartella condivisa.

Condividere un file od una cartella dalla home di dropbox:

Se siamo nella home possiamo portarci col focus, fliccando o scorrendo col dito, sul titolo del file o della cartella e fliccare dall'alto in basso per scorrere le azioni possibili, ad esempio condividere, rinominare, spostare e così via.

Per la condivisione viene creato un link da condividere tramite inormali canali.

Per i files è possibile anche inviare direttamenteilcontenuto con la funzione "esporta".

27 maggio2020